# ❷ 수정세금계산서 발행방법

### 전자세금계산서 제도로 인한 변화

- 종이세금계산서 하에서도 수정사유가 발생한 경우 수정세금계산서를 발행해야 하나, 대부분의 경우 이미 발행된 세금계산서를 양자간 약속에 의해 폐기처분 하고 정확한 세금계산서를 다시 발행하는 관행존재
- 전자세금계산서의 경우에는 이미 교부·전송된 세금계산서에 수정 사유가 발생한 경우 양자 간 폐기처분 할 수 없으므로 반드시 세법에 맞는 수정세금계산서 발행필요

### 🕕 수정세금계산서 교부사유 및 방법(부가세법 시행령 제59조)

- 당초 공급한 재화가 환입된 경우(1장 발행)
  - 재화가 환입된 날을 작성일자로 기재하고, 비고란에 당초 세금
     계산서 작성일자를 부기한 후 부의 표시(-)를 하여 교부
- 계약의 해제인 경우(1장 발행)
  - 계약이 해제된 때에 그 작성일자는 **당초 세금계산서 작성일자를** 기재하고 비고란에 계약해제일을 부기한 후 부의 표시(-)를 하여 교부
- 내국신용장 등이 발급된 경우(2장 발행)
  - · 공급시기가 속하는 과세기간 종료 후 20일 이내에 내국신용장 등이 개설된 경우, 당초 세금계산서 작성일자를 기재하고 비고란에 내국 신용장 개설일 등을 부기하되, 당초에 교부한 세금계산서 내용대로 세금계산서를 부의 표시(-)를 하여 교부하고, 추가하여 영세율 세금 계산서를 발행

○ 공급가액에 추가 또는 차감되는 금액이 발생한 경우(1장 발행)

- 중감사유가 발생한 날을 작성일자로 기재하고, 추가되는 금액은 정(+)의 세금계산서를 교부하고, 차감되는 금액은 부(-)의 표시로 작성하여 교부
- 필요적 기재사항 등이 착오로 잘못 기재된 경우(2장 발행)
  - 세무서장이 경정하여 통지하기 전까지 수정세금계산서를 작성하되, 당초에 교부한 세금계산서 내용대로 하되 부(-)의세금계산서를 교부하고, 수정하여 교부하는 세금계산서는 정(+)의 세금계산서 작성

| 78                 | 수정                    | 작성                                                  | ・교부방법                                         | H<br>I                        | 수정신고                                                 | 저소기하                                                                        |
|--------------------|-----------------------|-----------------------------------------------------|-----------------------------------------------|-------------------------------|------------------------------------------------------|-----------------------------------------------------------------------------|
| ਿ Tੰ ਦ             | 교부일                   | 방 법                                                 | 작성월일                                          | 비고란                           | 유 무                                                  | 신공기안                                                                        |
| 환입                 | 환입된 날                 | 환입금액분에<br>대하여 부(-)의<br>세금계산서<br>발행                  | 환입 된<br>날                                     | 당초 세금<br>계 산 서<br>작 성 일<br>부기 | 수정일자가 포함되는<br>과세기간분 부가세<br>신고에 포함하여 신고<br>(수정신고 불필요) | 환입된 날<br>다음달 15일<br>이내                                                      |
| 계 약 의<br>해 제       | 계 약<br>해 제 일          | 부(-)의<br>세금계산서<br>발행                                | 당초<br>세금<br>계산서<br>작성일                        | 계약<br>해제일                     | 당초 부가세신고에<br>영향이 있는 경우<br><b>수정신고</b>                | 계약 해제일<br>다음달 15일<br>이내                                                     |
| 내 국<br>신용장<br>사후개설 | 내국신용장<br>개설일          | 부(-)의<br>세금계산서<br>발행과<br>추가하여<br>영세율<br>세금계산서<br>발행 | 당초<br>세금<br>계산서<br>작성일                        | 내국신용장<br>개설일자                 | 당기 과세기간분<br>부가세 신고에<br>포함하여 신고<br>(수정신고 불필요)         | 내국신용장<br>개설일 다음달<br>15일 원칙이되,<br>과세기간 종료 후<br>개설된 경우<br>과세기간 종료 후<br>20일 이내 |
| 공급가액<br>변 동        | 변동사유<br>발생일           | 증감되는<br>분에 대하여<br>정(+)/부(-)<br>세금계산서<br>발행          | 변동<br>사유<br>발생일                               | 당초<br>세금계산서<br>교부일자           | 수정일자가 포함되는<br>부가가치세 신고에<br>포함하여 신고<br>(수정신고 불필요)     | 변동사유<br>발생일 다음달<br>15일 이내                                                   |
| 기재사항<br>착 오<br>정 정 | 착오,<br>정정사항을<br>인식한 날 | 부(-)의<br>세금계산서<br>발행과<br>추가하여<br>정확한<br>세금계산서<br>발행 | 부(-)의<br>세금계<br>산서는<br>당초<br>세금계<br>산서<br>작성일 |                               | 당초의 부가세<br>신고에 영향 있는<br>경우 <b>수정신고</b>               | 착오<br>정정사항을<br>인식한 날<br>다음달 15일<br>이내                                       |

< 수정세금계산서 교부사유 및 방법 요약>

\* 기재사항 착오 정정 사유 중 **작성연월일을 잘못 기재한 경우가 아닌 한** 부(-)의 세금 계산서와 정확한 정(+)의세금계산서의 **작성연월일은 최초 작성한 세금계산서의 작성일임** 

### 🔟 수정세금계산서 작성 예

○ [수정 전자세금계산서 작성]을 선택하면 해당 화면이 제공됩니다.

- "당초에 발행한 승인번호를 입력"하거나, 당초분이 없어서
   "직접입력"하는 경우는 수정사유 선택화면이 바로 나타남
- "승인번호를 모르는 경우"를 선택하면 목록조회 화면으로 이동한 후 해당 자료를 선택하면 수정사유 선택화면이 나타남

e 메일 주소 착오기재나 미입력하여 발행한 경우(수정세금계산서 발행 대상이 아님)

| 정 전자세금계( | 난서 작성 방법을 선택하세요!                                                  |
|----------|-------------------------------------------------------------------|
| U-U      | 승인번호를 아는 경우 당초 승인번호 입력 후 작성<br>수정할 전자세금계산서 승인번호를 입력하여 발행할 수 있습니다. |
|          | *승인번호 20100809-10000000-00000001 확인                               |
| بلسلم    | 승인번호를 모르는 경우 목록조회 후 선택하여 작성<br>수정할 전자세금계산서를 조희한 후 발행할 수 있습니다.     |
|          | <b>당초 발행한 종류</b> 이 일반 이 영세율 이 위수탁 이 위수탁영세율                        |
|          |                                                                   |

전자세금계산서 목록조회에서 해당 자료를 선택하여 [수정세금계
 산서 발행]버튼을 클릭하시면 수정사유 선택화면이 나타납니다

| 전체 ♥<br>주외 ≫<br>~9,000 총 세역 10                                                                                                    |
|----------------------------------------------------------------------------------------------------|
| 전체 💌<br>-9,000 총 체역 11                                                                                                    |
| -9,000 총 세액 11                                                                                                    |
| -9,000 총 세액 11                                                                                                    |
|                                                                                                    |
|                                                                                                    |
| 전송일자 공급받는자 종사업장<br>등록번호 번호                                                                                                    |
| 2010/09/06 101-03-93144                                                                                                    |
| 2010/09/06 101-03-93144                                                                                                    |
| 2010/08/09 101-03-93144                                                                                                    |
| 2010/08/09 101-03-93144                                                                                                    |
| 010/08/09 101-03-93144                                                                                                    |
|                                                                                                    |
| 2010/08/09 101-03-93144                                                                                                    |
| 010/09/06         101-09-93144           010/08/09         101-09-93144           010/08/09         101-09-93144           010/08/09         101-09-93144           010/08/09         101-09-93144 |

 • 수정사유를 선택한 후 [확인]버튼을 클릭하시면 수정세금계산서 작성화면으로 이동합니다.

| 🌁 수정전자세             | 금계산서 발행사유 - Microsoft Internet Explorer 💿 🗔 🖸 🔀                             |
|---------------------|-----------------------------------------------------------------------------|
| OME                 | अडेट स्टर्श र अडिग्रेरेअ                                                    |
| ◎ 수정세금              | 계산서 발행 사유를 선택하세요!                                                           |
| ○ 기재<br>착오·<br>착오·  | 사항<br>정경 기재사항 착오로 잘못 발행한 경우<br>당초 취소분 1장(자동발행), 수정분1장(직접입력) 총 2장 수정세금계산서 발행 |
| ○ 공급<br>변동          | 가역 당초 발행한 금액의 증강이 발생한 경우<br>증감시길 금액에 대해 정(+) 또는 부(-)의 수정세금계산서 1장 발행         |
| ○ 계약<br>해제          | 의 당초 발행금액이 취소된 경우<br>당초 공급금액에 대한 부(-)의 수정세금계산서 1장 발행                        |
| ○ <sup>환입</sup>     | 반품등으로 당초 발행금액의 일부가 취소된 경우<br>반품된 금액만큼만 부(-)의 수정세금계산서 1장 발행                  |
| ○ 특시                | 신용장<br>추가설<br>개설된 금액만큼 부(-)로 1장, 영세를로 1장 총 2장 수정세금계산서 발행                    |
|                     | 확인 취소                                                                       |
| COPYRIGHT(C) 2009 N | IATIONAL TAX SERVICE. REPUBLIC OF KOREA CLOSE *                             |
| ど 완료                | 🧐 로컬 인트라넷                                                                   |

# 1. 재화의 환입

### ○ 상황가정

## ① 1.1일 공급가액 200,000원(세액 20,000)으로 재화 공급

< 당초 세금계산서 발행 >

|                                  | 김을 인령승                                            | 1시면 허               | I당 주소로 메일              | 이 발송됩니               | JEŁ                                   |                                                                                                    |                             |                      |                                   |                   |            | 거래차                  | 검색 »                                   |
|----------------------------------|---------------------------------------------------|---------------------|------------------------|----------------------|---------------------------------------|----------------------------------------------------------------------------------------------------|-----------------------------|----------------------|-----------------------------------|-------------------|------------|----------------------|----------------------------------------|
|                                  | 등록<br>번호                                          | 111-1               | 1-11119                |                      | 종사업장<br>번호                            |                                                                                                    |                             | 등록<br>번호             | 109-50-24                         | 097 থ             | 종사업장<br>번호 |                      |                                        |
|                                  | 상호 *                                              | MIDIE               | 비싸은행                   |                      | 성명                                    | 이세로                                                                                                    | 공                           | 상호                   | 미각정                               |                   | 성명         | * 홍길동                |                                        |
| Baa                              | 사업장                                               | 서울                  | 특별시 서초구                | 반포동                  |                                       | 주소 🔍                                                                                                    | 급받                          | 사업장                  | 서울시 영동                            | 포구 문래동            |            | 3                    | 소 🔍                                    |
| 자                                | 업태                                                | 금융합                 | 2                      |                      | 종목                                    | 기타금융                                                                                                    | (축첩) <mark>눈</mark><br>자    | 업태                   | 음식및숙박                             | ପ୍ର 🔍             | 종목         | 중국음식                 | 심점업                                    |
|                                  | 0100.01                                           |                     |                        |                      | dau                                   | im net                                                                                                    | a                           | 이메일                  | test002                           | @ daum,           | net        | daum.net             | ۷                                      |
|                                  | otute                                             | testu               |                        | daum,nei             | L L L L L L L L L L L L L L L L L L L | no.net 💌                                                                                                    |                             | 이메일                  |                                   | @                 |            | 직접입력                 | *                                      |
| * 2                              | 성일자                                               | 201                 | 0/01/01                | 1                    |                                       |                                                                                                    |                             | 비고                   |                                   |                   |            |                      |                                        |
| 팔                                | 우입력사령<br>합 <b>게 금액</b>                            | 입니다                 |                        | 220,                 | 000 <del>8</del>                      | 급가액                                                                                                    |                             |                      | 200,000                           | 세액                |            |                      | 20,0                                   |
| 팔                                | 수입력사형<br>합 <b>게금액</b><br>리 월은 작성                  | 입니다                 | 1월이 자동으로               | 220,<br>표시됩니(        | 000 <b>공</b><br>다(작성일자를               | <b>급가액</b><br>물 수정하시면 {                                                                                                    | 품목의 월이                      | 변경됩니다                | 200,000                           | 세액                |            | 거래처 품목               | 20,0<br>검색 >                           |
| ·<br>프<br>목<br>·<br>·<br>·<br>·  | <b>남입력사황</b><br>합 <b>게금액</b><br>내 왕은 작성           | 입니다                 | 1 월이 자동으로<br><b>풍목</b> | 220,<br>표시됩니[        | 000 공<br>대작성일자를<br>규격                 | 급가액 (<br>문 수장하시면 -<br>수량                                                                                                    | 품목의 월이<br><b>단가</b>         | 변경됩니다.               | 200,000                           | 세액<br>세액          |            | 거래처 품목<br>비 <b>고</b> | 20,00<br>검색 ><br>삭제                    |
| 발<br>목<br>열<br>이                 | 부입력사형<br>함 <b>개금액</b><br>식 월은 작성<br>일<br>01       | 입니다.<br>성일자의<br>품목1 | 1 월이 자동으로<br><b>품목</b> | 220,<br>: 표시됩니[      | 000 공<br>.K작성일자를<br>규격                | 급가액 (<br>문 수장하시면 위<br>수량 (<br>10)                                                                                               | 품목의 월이<br><b>단가</b><br>20,/ | 변경됩니다.<br>そ          | 200,000<br>)<br>응급가역<br>200,000   | 세액<br>세액<br>20,00 |            | 거래처 품목<br>비고         | 20,00<br>검색 ><br><b>삭제</b><br>색제       |
| 팔:<br>목:<br>명<br>이<br>이          | <mark>수입력사행</mark><br>합 <b>게금액</b><br>비월은 작/<br>일 | 입니다.<br>영일자의<br>품목1 | 1 헐이 자동으로<br><b>품목</b> | 220,<br>: 표시됩니[<br>  | 000 공<br>대작성일자를<br>규격                 | 급가액<br>불 수장하시면 취<br>수량<br>10                                                                                                    | 풍목의 월이<br><b>단가</b><br>20,( | 변경됩니다.<br>문<br>2000  | 200,000<br>)<br>333719<br>200,000 | 세액<br>세액<br>20,00 |            | 거래처 품목<br>비고         | 20,00<br>검색 x<br>식제<br>식제              |
| 발<br>목<br>양<br>01<br>01<br>01    | 21 역사형<br>참계금액<br>1 월은 작/<br>01                   | 입니다.<br>영일자의<br>품목1 | 1 월이 자동으로<br><b>풍목</b> | 220,<br>표시됩니(<br>    | 000 공<br>자작성일자를<br>규격                 | 급가역 (<br>호 수정하시면 )<br>수량 (<br>10)                                                                                               | 품목의 월이<br><b>단가</b><br>20,( | 변경됩니다.<br>77<br>1000 | 200,000<br>)<br>333719<br>200,000 | 세액<br>세액<br>20,00 |            | 거래처 품목<br>비고         | 20,00<br>검색 ><br><b>삭제</b><br>식제<br>식제 |
| 말:<br>목:<br>2월<br>01<br>01<br>01 | 수입력사항<br>합계금액<br>비월은 작/<br>인<br>이<br>이            | 입니다:<br>영일자의<br>풍목1 | 월이 자동으로<br>품목          | 220)<br>HAIBLIC<br>Q | 000 공<br>대작성일자를<br>규격                 | 급가역 (<br>수정하시면 )<br>수량 (<br>10 (<br>)<br>(<br>)<br>(<br>)<br>(<br>)<br>(<br>)<br>(<br>)<br>(<br>)<br>(<br>)<br>(<br>)<br>(<br>) | 물목의 월이<br><b>닫가</b><br>20,4 | 변경됩니다.<br>そ<br>0001  | 200,000<br>)<br>333719<br>200,000 | 세액<br>세액<br>20,00 |            | 거래처 품목<br>비고         | 20,00<br>검색 ><br>삭제<br>삭제<br>삭제<br>삭제  |

② 1.13일에 공급가액 20,000원(세액 2,000)에 해당하는 물품 반품
 (⇒ 작성연월일은 물품이 반품된 날, 1장 발행)

< 반품액만을 (-)로 하는 수정세금계산서 발행(작성연월일 : 반품일) >

|     | 등록<br>번호 | 111-11-11119     | 종사업장<br>번호 |           |     | 등록<br>번호 | 109-50-240 | )97    | 확인      | 종사업장<br>번호 |          |     |
|-----|----------|------------------|------------|-----------|-----|----------|------------|--------|---------|------------|----------|-----|
|     | 상호       | 에이비씨은행           | 성명 *       | 이세로       | 공   | 상호 *     | 미각정        |        |         | 성명         | *<br>홍길동 |     |
| 공그고 | 사업장      | 서울특별시 서초구 반포동    |            | 주소 🔍      | 급받  | 사업장      | 서울시 영등     | 포구 문   | 래동      |            | ·<br>주:  | 2 Q |
| 자   | 업태       | 금융업 🔍            | 종목         | 기타금융 (축협) | 는자  | 업태       | 음식및숙박      | 업      |         | 종목         | 중국음식     | 점업  |
|     | 01000    |                  |            |           |     | 이메일      | test002    | @ 0    | laum,ne | et 🛛       | laum.net | ~   |
|     | 이배월      | test001 @ daum,r | net 08     | aum.net 📉 |     | 이메일      |            | @      |         | 2          | 직접입력     | ~   |
| *2  | 막성일자     | 2010/01/13 🗐 🐠   | 품 일자를 수    | 정(입력)하세요, | 1 3 | 비고       | 당초 작성일     | 자 (201 | 00101), | 당초 승인      | 번호 (2010 | 010 |

#### ₩반품된 품목과 공급가액을 부(-)로 입력하세요.

품목의 월은 작성일자의 월이 자동으로 표시됩니다.(작성일자를 수정하시면 품목의 월이 변경됩니다.)

공급가액 세액 월 일 품목 규격 수량 단가 비고 삭제 01 13 품목1 삭제 -20,000 -2,000 01 삭제 01 삭제 삭제 수표 어음 외상미수금 현금 

발행 발행보류 초기화

거래처 품목 검색 »

# 2. 계약의 해제

○ 상황가정

# 1.1일 공급가액 200,000원(세액 20,000)으로 재화 공급 < 당초 세금계산서 발행 >

|                                              | 일을 입력성                                               | 하시면 해                       | 당 주소로 메일이 틀                                                                                                    | 발송됩니[                                                                                           | Eł,                   |                                                                                                    |                                     |                                                                                                    |                                             |                                  |            | 거래차                 | 검색 »                                         |
|----------------------------------------------|------------------------------------------------------|-----------------------------|----------------------------------------------------------------------------------------------------|-------------------------------------------------------------------------------------------------|-----------------------|----------------------------------------------------------------------------------------------------|-------------------------------------|----------------------------------------------------------------------------------------------------|---------------------------------------------|----------------------------------|------------|---------------------|----------------------------------------------|
|                                              | 등록<br>번호                                             | 111-1                       | 1-11119                                                                                                    | alla.                                                                                           | 종사업장<br>번호            |                                                                                                    |                                     | 등록<br>번호                                                                                              | 109-50-24                                   | 097 <b>4</b> 2                   | 종사업장<br>번호 |                     |                                              |
|                                              | 상호                                                   | 에이비                         | 씨은행                                                                                                    | ]                                                                                               | 성명 *                  | 이세로                                                                                                | 공                                   | 상호                                                                                                    | 미각정                                         | 1                                | 성명         | *<br>홍길동            |                                              |
| PO NT                                        | 사업장                                                  | 서울퇴                         | 특별시 서초구 반좌                                                                                                    | ĨŚ                                                                                              |                       | 주소 🔍                                                                                               | 급받                                  | 사업장                                                                                                   | 서울시 영등                                      | 포구 문래동                           |            | 3                   | 소 🔍                                          |
| 4                                            | 업태                                                   | 금융입                         | 1                                                                                                    |                                                                                                 | 종목                    | 기타금융 (축                                                                                            | 협) <mark>눈</mark> 자                 | 업태                                                                                                    | 음식및숙박                                       | ଧ 🔍                              | 종목         | 중국음식                | 심점업                                          |
|                                              | 0100.01                                              | 1                           | ~                                                                                                    |                                                                                                 | dau                   | m net v                                                                                            |                                     | 이메일                                                                                                   | test002                                     | @ daum,                          | net        | daum.net            | ¥                                            |
|                                              | oluits                                               | testu                       |                                                                                                    | im,net                                                                                          | laad                  | minet 💌                                                                                            |                                     | 이메일                                                                                                   |                                             | @                                |            | 직접입력                | *                                            |
|                                              |                                                      |                             | NO REPORT OF THE PROPERTY OF THE PROPERTY OF T |                                                                                                 |                       |                                                                                                    |                                     |                                                                                                    |                                             |                                  |            |                     |                                              |
|                                              | 당일자<br>수입력사형<br>합기금액                                 | 201                         | 0/01/01 🔲 🖽                                                                                                    | 220,00                                                                                          | <sup>0</sup> 공        | 급가액                                                                                                |                                     | 비꼬                                                                                                    | 200,000                                     | 세액                               |            |                     | 20,00                                        |
| * <sup>2</sup><br>==:<br>=:                  | <b>각성일자</b><br>수입력사형<br>합 <b>게금액</b><br>입 월은 작       | 201<br>방입니다.<br>성일자의        | 0/01/01 🔲                                                                                                    | 220,00                                                                                          | 00 <b>공</b><br>(작성일자를 | 급가액                                                                                                | 루의 월이 !                             | 변경됩니다                                                                                                 | 200,000                                     | 세액                               |            | 거래처 품목              | 20,00<br>검색 »                                |
| * <sup>조</sup><br>팔:<br>:<br>:<br>:          | <b>감성일자</b><br>수입력사형<br>합 <b>게 금액</b><br>의 월은 작<br>일 | 201<br>방입니다:<br>성일자의        | 0/01/01 🗐<br>월이 자동으로 표/<br><b>품목</b>                                                                                                    | 220,00                                                                                          | 00 공<br>(작성일자를<br>규격  | 급가액 · · · · · · · · · · · · · · · · · · ·                                                          | 루의 월이 !<br><b>단가</b>                | 변경됩니다                                                                                                 | 200,000<br>)<br>응급가역                        | 세액                               |            | 거래처 품목<br>비고        | 20,00<br>검색 »<br><b>삭제</b>                   |
| * 주<br>팔:<br>목:<br>월<br>01                   | (성일자<br>수입력사형<br>합기금액<br>입 월은 작<br>일                 | 201<br>양입니다.<br>성일자의<br>품목1 | 0/01/01 開<br>월이 자동으로 표/<br><b>풍목</b>                                                                                                    | 220,00<br>\\됩LICK                                                                               | 00 공<br>(작성일자를<br>규격  | <b>급가액</b><br>수정하시면 품목<br>수량<br>10                                                                 | 루의 월이 1<br><b>단가</b><br>20,0        | 비고<br>변경됩니다.<br>そ                                                                                     | 200,000                                     | 세액<br>세액<br>20,00                |            | 거래처 품목<br><b>비고</b> | 20,00<br>검색 »<br><b>삭제</b><br>삭제             |
| * <sup>조</sup><br>팔:<br>명<br>명<br>이<br>이     | <b>감성일자</b><br>수입력사형<br>합 <b>게 금액</b><br>의 월은 작<br>일 | 201<br>양입니다.<br>성일자의<br>물목1 | 0/01/01 開<br>헐이 자동으로 표/<br>품목                                                                                                    | 220,00<br>\\BLICK                                                                               | 00 공<br>(작성일자를<br>규격  | <b>급가액</b><br>수정하시면 물목<br><b>수량</b><br>10                                                          | 루의 월이 !<br><b>단가</b><br>20,0        | 변경됩니다.<br>분경됩니다.<br>そ                                                                                 | 200,000<br>)<br><b>3371</b><br>200,000      | 세액<br>세액<br>20,00                |            | 거래처 품목<br>비고        | 20,00<br>검색 >><br><b>삭제</b><br>삭제<br>삭제      |
| * <sup>소</sup><br>팔<br>목<br>양<br>이<br>이<br>이 | 감성일자<br>수입력사형<br>합계금액<br>의 월은 작<br>일<br>01           | 201<br>방입니다.<br>성일자의<br>품목1 | 0/01/01 開<br>월0  자동으로 표/<br><b>풍목</b>                                                                                                    | 220,00<br>(191,10,k)<br>(19, 10, 10, 10, 10, 10, 10, 10, 10, 10, 10                             | 00 공<br>(작성일자를<br>규격  | 급가액<br>수정하시면 품목<br>수량<br>10<br>10<br>10<br>10<br>10<br>10<br>10<br>10<br>10<br>10                  | 루의 월이 년<br><b>단가</b><br>20,0        | 변경됩니다<br>2<br>2000                                                                                    | 200,000                                     | 세액<br>세액<br>20,00                |            | 거래처 품목<br>비고        | 20,00<br>검색 >><br>삭제<br>삭제<br>삭제<br>삭제       |
| · 주 · · · · · · · · · · · · · · · · · ·      | 감성일자<br>수입력사형<br>합게금액<br>의 월은 작<br>일<br>01           | 201<br>양입니다.<br>성일자의<br>물목1 | 0/01/01 開<br>월이 자동으로 표/<br>품목                                                                                                    | 220,000<br>NBLICK<br>()<br>()<br>()<br>()<br>()<br>()<br>()<br>()<br>()<br>()<br>()<br>()<br>() | 00 공<br>작성일자를<br>규격   | 급가액<br>수정하시면 품목<br>수량<br>10                                                                        | 루의 월이 년<br><b>단가</b><br>20,0        | 변경됩니다.<br>환경됩니다.<br>·<br>·<br>·<br>·<br>·                                                             | 200,000                                     | 세액<br>세액<br>20,00                |            | 거래처 품목<br><b>비고</b> | 20,00<br>검색 »<br><b>삭제</b><br>삭제<br>삭제<br>삭제 |
|                                              | 감성일자<br>수입력사형<br>한계금액<br>의 월은 작<br>일<br>01<br>01     | 201<br>방입니다.<br>성일자의<br>물목1 | 0/01/01 開<br>할이 자동으로 표/<br>풍목                                                                                                    | 220,00                                                                                          | 00 공<br>구격            | 급가액<br>수정하시면 품목<br>수량<br>10<br>10<br>이<br>이<br>이<br>이<br>이<br>이<br>이<br>이<br>이<br>이<br>이<br>이<br>이 | 루의 월이 <b>1</b><br><b>단가</b><br>20,0 | 변경됩니다.<br>2<br>2<br>2<br>2<br>2<br>2<br>2<br>2<br>2<br>2<br>2<br>2<br>2<br>2<br>2<br>2<br>2<br>2<br>2 | 200,000<br>)<br>33379<br>200,000<br>200,000 | <b>세액</b><br><b>시1액</b><br>20,00 |            | 거래처 품목<br>비고        | 20,00<br>검색 >><br>삭제<br>삭제<br>삭제<br>삭제<br>숙제 |

### ② 1.13일에 계약이 해제된 경우

## (⇒ 작성연월일은 당초 세금계산서 작성연월일,1장 발행)

| ヨ     | 수입력사항    | 입니다.                 |            |           |    |          | ★비고린       | 에 경   | 확한 개역   | 약해제 일자     | 로 수정(입   | 력)하세    |
|-------|----------|----------------------|------------|-----------|----|----------|------------|-------|---------|------------|----------|---------|
| *?    | 작성일자     | 2010/01/01           |            |           |    | 비고       | 계약해제일)     | 다 (20 | 100906) | 당초 승인법     | 번호 (2010 | 10101-1 |
|       | 이메일      | testuui @ daum,      | net        | adminer 💌 |    | 이미일      |            | 0     |         | 2          | 직접입력     | ~       |
|       | 010121   | Average and a second | da         | aum not 💟 |    | 이메일      | test002    | 0     | daum,r  | net C      | laum.net | ~       |
| 사     | 업테       | 금융업                  | 종목         | 기타금융 (축첩) | 문자 | 업티       | 음식및숙박(     | 궠     |         | 종목         | 중국음식     | 식점업     |
| Ö L L | 사업장      | 서울특별시 서초구 반포동        |            | 주소 🔍      | 급받 | 사업장      | 서울시 영등     | 포구    | 문래동     |            | <b></b>  | 소 🔍     |
| _     | 상호 *     | 에이비씨은행               | 성명 *       | 이세로       | 공  | 상호 *     | 미각정        |       |         | 성명         | 홍길동      |         |
|       | 등록<br>번호 | 111-11-11119         | 종사업장<br>번호 |           |    | 등록<br>번호 | 109-50-240 | 97    | 확인      | 종사업장<br>번호 |          |         |

| 품목의 | 월은? | 작성일자의 월이 자동으로 표시됩니 | 니다.(작성일자) | 를 수정하시면 | 품목의 월이 변경됩 | LIEI;)   |         | 거래처 | 뚴목 검색 » |
|-----|-----|--------------------|-----------|---------|------------|----------|---------|-----|---------|
| 월   | 일   | 품목                 | 규격        | 수량      | 단가         | 공급가액     | 셰액      | 비고  | 삭제      |
| 01  | 01  | 품목1                |           | -10     | 20,000     | -200,000 | -20,000 |     | 삭제      |
|     |     |                    |           |         |            |          |         |     | 삭제      |
|     |     |                    |           |         |            |          |         |     | 삭제      |
|     |     |                    |           |         |            |          |         |     | 삭제      |

| 현금 | 수표 | 어음 | 외상미수금 | 미그애요( 💿 청구 )하 |
|----|----|----|-------|---------------|
|    |    |    |       | 이 영수 18       |

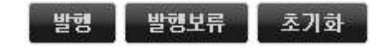

# 3. 내국신용장 사후개설

○ 상황가정

### ① 1.1일 공급가액 200,000원(세액 20,000)으로 재화 공급

### < 당초 세금계산서 발행 >

| HURS                            | 1오 이려?                                        | 회사며 해당 조소                      | 드 배이이 파주힘!                    | IFE                    |                                  |                          |                  |                                         |                   |            | 거래처          | 검색 »                                    |
|---------------------------------|-----------------------------------------------|--------------------------------|-------------------------------|------------------------|----------------------------------|--------------------------|------------------|-----------------------------------------|-------------------|------------|--------------|-----------------------------------------|
|                                 | 등록<br>번호                                      | 111-11-1111                    | 9                             | 종사업장<br>번호             |                                  |                          | 등록<br>번호         | 109-50-24                               | 097 확인            | 종사업장<br>번호 |              |                                         |
|                                 | 상호                                            | 에이비씨은행                         |                               | 성명                     | 이세로                              | 공                        | 상호               | 미각정                                     |                   | 성명         | *<br>홍길동     |                                         |
| PONT                            | 사업장                                           | 서울특별시 /                        | 서초구 반포동                       |                        | 주소 🔍                             | 급받                       | 사업장              | 서울시 영등                                  | 포구 문래동            |            | <b></b>      | 소이                                      |
| 4                               | 업테                                            | 금융업                            |                               | 종목                     | 기타금융 (축협)                        | 는자                       | 업태               | 음식및숙박                                   | ପ 🔍               | 종목         | 중국음식         | 점업                                      |
|                                 | 010001                                        |                                | 1.                            | [                      | in a d                           |                          | 이메일              | test002                                 | @ daum,           | net        | daum.net     | *                                       |
|                                 | 이배철                                           | test001                        | @ daum,net                    | 030                    | im uet 💌                         |                          | 이메일              |                                         | @                 |            | 직접입력         | *                                       |
| * <sup>Z</sup>                  | 성일자                                           | 2010/01/01                     |                               |                        |                                  |                          | 비고               |                                         |                   |            |              |                                         |
|                                 |                                               |                                |                               |                        |                                  |                          |                  |                                         |                   |            |              |                                         |
| 팔                               | 2입력시행                                         | teller.                        |                               |                        |                                  |                          |                  |                                         |                   |            |              |                                         |
| 발:<br>1                         | `입력시행<br>합기금액                                 |                                | 220,0                         | 000 <del>-</del> 8     | 급가액                              |                          |                  | 200,000                                 | 세액                |            |              | 20,0                                    |
| 팔:<br>1<br>목의                   | <mark>:입력사형</mark><br>합 <b>게 금액</b><br>내 월은 작 | 성일자의 철이 지                      | 220,0<br>1동으로 표시됩니다           | 000 <b>공</b><br>K작성일자를 | ·급가액                             | 월이 (                     | 변경됩니다            | 200,000                                 | 세액                |            | 거래처 품목       | 20,0(<br>검색 >                           |
| 팔:<br>목:<br>월                   | 2입력사형<br>합 <b>계금액</b><br>비월은 작<br>일           | 양입니다.<br>성일자의 헐이 지<br><b>풍</b> | 220,0<br>동으로 표시됩니다<br>목       | 000 공<br>K작성일자를<br>규격  | 급가액<br>를 수장하시면 품목의<br>수량 단       | 월이 (<br><b>가</b>         | 변경됩니다<br>국       | 200,000                                 | 세액<br>세액          |            | 거래처 품목<br>비고 | 20,00<br>검색 ><br>삭제                     |
| 필:<br>1<br>목:<br><b>2</b><br>01 | 2입력사형<br>합계금액<br>비월은 작<br>일                   | 양입니다.<br>성일자의 월이 지<br>품목1      | 220,0<br>동으로 표시됩니다<br>목<br>() | 000 공<br>K작성일자를<br>규격  | 급가액<br>로 수정하시면 품목의<br>수량 단<br>10 | 월이 (<br><b>기</b><br>20,0 | 변경됩니다<br>국       | 200,000                                 | 세액<br>세액<br>20,00 | 00         | 거래처 품목<br>비고 | 20,00<br>검색 ><br>삭제<br>삭제               |
| 팔:<br>목:<br>월<br>01             | 알립력사형<br>참 <b>게금액</b><br>나 월은 작<br>일<br>01    | 양입니다.<br>성일자의 월이 지<br>풍목1      | 220,0<br>동으로 표시됩니다<br>목<br>   | 000 공<br>K작성일자를<br>규격  | ·급가액                             | 월이 (<br><b>기</b><br>20,0 | 변경됩니다<br>국       | 200,000<br>)<br><b>33719</b><br>200,000 | 세액<br>세액<br>20,00 |            | 거래처 품목<br>비고 | 20,00<br>검색 >><br><b>삭제</b><br>식체<br>식체 |
| 팔:<br>목<br>월<br>01<br>01        | 수입력사형<br>함 <b>계금액</b><br>시 월은 작<br>일<br>이     | 양입니다.<br>성일자의 철이 지<br>풍목1      | 220,0<br>1동으로 표시됩니다<br>목<br>  | 000 공<br>K작성일자를<br>규격  | 급가역<br>문 수장하시면 품목의<br>수량 문<br>10 | 월이 (<br><b>기</b><br>20,0 | 변경됩니다<br>국<br>00 | 200,000                                 | 세액<br>세액<br>20,00 |            | 거래처 풍목<br>비고 | 20,00<br>검색 ><br>삭제<br>식제<br>식제         |
| 팔:<br>목:<br>월<br>01<br>01<br>01 | 부입력사형<br>참 <b>게 금액</b><br>비 월은 작<br>일<br>01   | 양입니다.<br>성일자의 털이 지<br>풍목1      | 220,0<br>동으로 표시됩니다<br>목<br>   | 000 공<br>K(작성일자를<br>규격 | 급가액<br>로 수정하시면 품목의<br>수량 단<br>10 | 월이 (<br><b>가</b><br>20,0 | 변경됩니다<br>(       | 200,000                                 | 세액<br>세액<br>20,00 |            | 거래처 품목<br>비고 | 20,01<br>검색 ><br>삭제<br>삭제<br>삭제<br>삭제   |

발행 발행보류 초기화

② 1.13일에 내국신용장 등이 사후개설된 경우

(⇒ 작성연월일은 당초 세금계산서 작성연월일, 2장 발행)

\* 당초에 교부한 전자세금계산서 취소하는 수정세금계산서와 새로 작성하는 영 세율 세금계산서 자동으로 작성(당초 발행금액 전액이 내국신용장 등 사후개 설된 경우는 주요사항 내용변경 불가)

| 목<br>월<br>01 | 의 월운 작:<br><b>일</b><br>1 01 | 성일자의 헐(       | 규격               | 수량<br>10                                | <b>단가</b><br>20,0    | 00                | <b>공급가액</b><br>-200,000  | <b>세액</b><br>-20,0 |            | 거래처 품목       | 검색<br>삭)<br>삭 |
|--------------|-----------------------------|---------------|------------------|-----------------------------------------|----------------------|-------------------|--------------------------|--------------------|------------|--------------|---------------|
| 목:<br>별 기    | 의 월은 작년<br><b>일</b>         | 성일자의 할(       | 규격               | <b>수량</b>                               | <b>단가</b><br>20.0    | 00                | 공급가액                     | <b>세액</b><br>-20.0 | 00         | 거래처 품목<br> 고 | 검색<br>삭)<br>삭 |
| 목:           | 의 월은 작성                     | 성일지의 월(       | _                |                                         |                      |                   | -                        |                    |            | 거래처 품목       | 검색            |
|              | 약성일자<br>수입력사항<br>합게금액       |               | 당초 발행금<br>일부 금액면 | 3900181<br>음액 전부가 내크<br>안 내국신용장 등<br>확인 | 국신용장<br>등 사후개<br>( 취 | 등 사후<br>설된 경<br>소 | 개설된 경우는<br>우는 [취소]를<br>] | [확인]<br>누르세요.      | 10000000-1 | 00008022)    | -20,          |
|              |                             | Microsoft I   | atornot E        | voloror                                 |                      | 이매일               |                          | 9                  |            | (접입력         | 2             |
|              | 0003                        | test001       | net II           | aum.net 👻                               |                      | 이매일               | test002                  | @ daum,r           | net d      | aum.net      | 14            |
| 4            | 업테                          | 금융업           | 종목               | 기타금융 (축합                                | D 뉴                  | 업태                | 음식및숙박업                   |                    | 종목         | 증국음식         | 점업            |
|              | 사업장                         | 서울특별시 서초구 반포동 |                  | 주소 🔍                                    | 급받                   | 사업장               | 서울시 영동포                  | 구 문래동              |            | 주4           | . Q           |
|              | 성호                          | 에이비사운행        | 성명               | 이세로                                     | 공                    | 상호                | 미각정                      |                    | 성명         | 홍긢동          |               |
|              |                             |               | 번호               |                                         |                      | 등록<br>번호          | 109-50-24097             | 112                | 종사업장<br>번호 | -            |               |

- \* 당초 발행금액 전부가 내국신용장 등 사후개설되어 [확인]버튼을 클릭한 경우 는 당초 발행금액이 모두 취소되는 당초에 교부한 전자세금계산서 취소분과 새로 작성하는 전자세금계산서가 영세율로 자동으로 작성됩니다
- \* 당초 발행금액 일부가 내국신용장 등 사후개설되어 [취소]버튼을 클릭한 경우
   는 당초에 교부한 전자세금계산서 취소분을 내국신용장 등 사후개설된 금액만
   큼 입력하면 새로 작성하는 전자세금계산서는 영세율로 자동으로 작성됩니다

### < 당초 교부한 세금계신사에 대한 뷰(-)의 수정세금계신서 빌행, 작성연월일 : 당초분의 작성연월일 >

|     |                             |                        |            |              | -     |          |            |                |            |           | 삭제               |
|-----|-----------------------------|------------------------|------------|--------------|-------|----------|------------|----------------|------------|-----------|------------------|
|     |                             |                        |            |              |       |          |            |                |            |           | 삭제               |
|     |                             |                        |            |              |       |          |            |                |            |           | 삭제               |
| 11  | 01                          | 품목1                    | 1 Îr       | -10          | 20    | 000      | ~200,000   | ÷20,0          | 00         | 1         | - 샦체             |
| 멸   | 일                           | 품목                     | 규격         | 수량           | 단가    |          | 공급가액       | 세액             | 1          | 비고        | 삭계               |
| [목) | <b>합계금액</b><br>각 월은 작성      | -2<br>성일자의 월이 자동으로 표시됩 | 20,000     | 공급가액         | 극의 월이 | 변경됩니[    | -200,000   | 세액             |            | 거래처 품목    | -20,00<br>루 검색 > |
| H   | 수입력사황                       | 입니다.                   |            |              |       |          |            |                |            |           |                  |
| *2  | 막성일자                        | 2010/01/01             |            |              |       | 비고       | 당초 승인번:    | Ž (20100101-   | 10000000   | -00000022 | 2                |
| * 2 | 01082                       | Liestoor daont         | 181        | t daum.net 😪 |       |          |            | @              |            | 직접입력      | 4                |
|     | 0149 test001 @ daum.net dau |                        | aum net 😒  |              | 이메일   | test002  | @ daum,r   | net            | daum.net   | ~         |                  |
| 4   | 업테                          | 금융업                    | 종목         | 기타금융 (축협     | 고 뉴   | 업태       | 음식및숙박업     |                | 종목         | 중국음식      | 취점업              |
| NAN | 사업장                         | 서울특별시 서초구 반포동          |            | 주소 🔍         | 급받    | 사업장      | 서울시 영동     | 포구 문래동         |            | <b></b>   | 소 🔍              |
|     | 상호 *                        | 에미비씨은행                 | 성명         | 이세로          | 공     | 상호       | 미각정        |                | 성명         | *<br>홍길동  |                  |
|     | 등록<br>번호                    | 111-11-11119           | 종사업장<br>번호 |              |       | 등록<br>번호 | 109-50-240 | 97 <b>\$12</b> | 종사업장<br>번호 |           |                  |

### < 영세율 형식의 수정세금계산서 교부, 작성연월일: 당초분의 작성연월일 >

|     | *종류       | 0.9        | 일반 💿 영세율   |            |            | *                                     | 공급받는X    | I구분 💿    | 사업자등록번호      | ○ 주민등      | 록번호 🔘 9          | 미국인          |  |
|-----|-----------|------------|------------|------------|------------|---------------------------------------|----------|----------|--------------|------------|------------------|--------------|--|
| 배일  | 을 입력히     | 하시면 해당 주물  | 산로 메일이 발송됩 | ULICI,     |            |                                       |          |          |              | ]당초 공급     | 거래;<br>급받는자 정    | 러 검색<br>보와 - |  |
|     | 등록<br>번호  | 111-11-111 | 119        | 종사업장<br>번호 |            |                                       | 등록<br>번호 | 109-50-2 | 24097        | 종사업진<br>번호 |                  |              |  |
|     | 상호        | 에이비씨은      | äi –       | 성명         | 이세로        | 공                                     | 상호       | 미각정      |              | 성명         | * 홍길동            |              |  |
|     | 사업장<br>업테 | 서울특별시      | 서초구 반포동    |            | 주소 🄍       |                                       | 사업장      | 서울시 영    | 서울시 영등포구 문래동 |            | <b></b>          | 주소 🔍         |  |
| tel | 업태<br>이메일 | 금융업 🔍 종목   |            |            | 기타금융 (축합   | ····································· | 자 업티     | 음식및숙박업   |              | 종목         | 중국음              | 중국음식점업       |  |
|     | 이메일       | test001    | @ daum,n   | et d       | aum.net 💌  |                                       | 이메일      | test002  | @ daum       | net        | daum.net<br>직접입력 | *            |  |
| 작   | 성일자       | 2010/01/   | 01         |            |            |                                       | 비고       | 당초 승인    | 번호 (20100101 | -1000000   | -00000022        | )            |  |
| 필수  | 입력사형      | 입니다.       |            |            |            |                                       |          |          |              |            |                  |              |  |
| Ē   | 계금액       |            | 20         | 0,000      | 공급가액       |                                       |          | 200,000  | 세액           |            |                  |              |  |
| 록의  | 월은 작      | 성일자의 월이    | 자동으로 표시됩L  |            | h를 수정하시면 품 | 목의 월0                                 | 변경됩니[    | ΞŁ)      |              | l          | 거래처 품목           | 록 검색         |  |
| 5   | 일         | 1          | 풍목         | 규격         | 수량         | 단가                                    |          | 공급가액     | 세액           |            | 비고               | 삭자           |  |
| 1   | 01        | 품목1        |            | 1          | 10         | 20                                    | ,000     | 200,00   | 0            |            |                  | <u>ि</u> क्  |  |
|     |           |            | 9          |            |            |                                       |          |          |              |            |                  | 삭제           |  |
|     |           |            |            |            |            |                                       |          |          |              |            |                  | 48           |  |
|     |           |            |            |            |            |                                       |          |          |              |            |                  | 삭제           |  |
|     | 현금 수표     |            | 어음         |            | 외상미수금      |                                       |          | @ *      |              |            |                  |              |  |

# 4. 공급가액 변동

○ 상황가정

# 1.1일 공급가액 200,000원(세액 20,000)으로 재화 공급 < 당초 세금계산서 발행 >

|                            | *종류                                                                                                    |                        | ◉일반 ○영세율 (                                                                                | )위수탁 (                   | ) 위수탁영세율                             | *공                          | 급받는자              | 7분 ⓒ 사업                                                 | 자등록번호 (                  | ◯ 주민등록     | 번호 🔿 외       | 국인                                                   |
|----------------------------|----------------------------------------------------------------------------------------------------|------------------------|-------------------------------------------------------------------------------------------|--------------------------|--------------------------------------|-----------------------------|-------------------|---------------------------------------------------------|--------------------------|------------|--------------|------------------------------------------------------|
| (DI)                       | 일을 입력히                                                                                                    | 하시면 해5                 | 당 주소로 메일이 발송됩                                                                             | LIEŁ                     |                                      |                             |                   |                                                         |                          |            | 거래처          | 검색 »                                                 |
|                            | 등록<br>번호                                                                                                    | 111-11                 | -11119                                                                                    | 종사업장<br>번호               |                                      |                             | 등록<br>번호          | 109-50-240                                              | 97 <b>ଛ</b> ଏ            | 종사업징<br>번호 |              |                                                      |
|                            | 상호                                                                                                    | 에이비                    | 씨은행                                                                                       | 성명                       | 이세로                                  | 공                           | 상호                | 미각정                                                     |                          | 성명         | * 홍길동        |                                                      |
| 공고급                        | 사업장                                                                                                    | 서울특                    | 별시 서초구 반포동                                                                                |                          | 주소 🍭                                 | 급받                          | 사업장               | 서울시 영등                                                  | 포구 문래동                   |            | Ę            | 소 🔍                                                  |
| 자                          | 업태                                                                                                    | 금융업                    |                                                                                           | 종목                       | 기타금융 (축                              | 1 눈                         | 업태                | 음식및숙박업                                                  | 1 Q                      | 종목         | 중국음식         | 점업                                                   |
|                            | 0108.91                                                                                                    | 1                      |                                                                                           | da                       | um pet                               |                             | 이메일               | test002                                                 | @ daum,                  | net        | daum.net     | ۲                                                    |
|                            | oluis                                                                                                    | 변왕 test00"<br>일자 2010/ | л j@l <u>daum,ne</u>                                                                      | L Lua                    | um.net                               |                             | 이매일               |                                                         | @                        |            | 직접입력         | *                                                    |
| *2                         | R<br>상일자                                                                                                    | 2010                   | )/01/01 🗐                                                                                 |                          |                                      |                             | 비고                |                                                         |                          |            |              |                                                      |
| 팔                          | 수입력시행                                                                                                    | PULIER.                | 작성일자 2010/01/01 📾 수입력사항입니다.                                                               |                          |                                      |                             |                   |                                                         |                          |            |              |                                                      |
|                            |                                                                                                    | 압력사항입니다.               |                                                                                           |                          | 0 2 2 100                            |                             |                   |                                                         |                          |            |              |                                                      |
|                            | 합게금액                                                                                                    |                        | 220                                                                                       | ,000, g                  | 급가액                                  |                             |                   | 200,000                                                 | 세액                       |            |              | 20,00                                                |
| [목)                        | <b>합개금액</b><br>의 월은 작                                                                                          | 성일자의                   | 220<br>월이 자동으로 표시됩니                                                                       | ,000 관                   | 응급가액                                 | 의 월이 !                      | 변경됩니다             | 200,000                                                 | 세액                       |            | 거래처 품목       | 20,00<br>검색 »                                        |
| [목:<br>월                   | 합 <b>계금액</b><br>의 월은 작<br>일                                                                                    | 성일자의                   | 220<br>헐이 자동으로 표시됩니<br><b>풍목</b>                                                          | ,000 - 공<br>대작성일자(<br>규격 | 응급가역<br>를 수정하시면 품목<br>수량             | 의 월이 !<br>단가                | 변경됩니다<br>국        | 200,000                                                 | 세액                       |            | 거래처 품목<br>비고 | 20,00<br>검색 »<br><b>삭제</b>                           |
| (목)<br>월<br>01             | 합 <b>계금액</b><br>김 월은 작<br>일                                                                                    | 성일자의<br>품목1            | 220<br>헐이 자동으로 표시됩니<br><b>품목</b>                                                          | 000 문<br>대(작성일자)<br>규격   | 응급가역                                 | 의 월이 !<br><b>단가</b><br>20,0 | 변경됩니다<br>국        | 200,000                                                 | 세액<br>세액<br>20,0         | 00         | 거래처 품목<br>비고 | 20,00<br>검색 »<br><b>삭제</b><br>색제                     |
| [목:<br>월<br>01             | 합 <b>계금액</b><br>김 월은 작<br>일<br>01                                                                              | 성일지의<br>품목1            | 220<br>월이 자동으로 표시됩니<br>풍목<br>(@)                                                          | .000 공<br>다.(작성일자)<br>규격 | 응급가역<br>을 수정하시면 품목<br>수량<br>10       | 의 월이 !<br><b>단가</b><br>20,0 | 변경됩니다<br>국        | 200,000<br>)<br>333719<br>200,000                       | 세액<br>세액<br>20,00        |            | 거래처 품목<br>비고 | 20,000<br>검색 »<br><b>삭제</b><br>삭제<br>삭제              |
| 목목<br>월<br>01<br>01<br>01  | 합 <b>게 금액</b><br>의 월은 작<br>일<br>01                                                                             | 성일자의<br>품목1            | 220<br>월이 자동으로 표시됩니<br><b>풍목</b><br>(Q.)<br>(Q.)                                          | .000 공<br>다(작성일자)<br>규격  | G급가역<br>를 수장하시면 품목<br>수량<br>10       | 의 월이 !<br><b>단가</b><br>20,0 | 변경됩니다<br>공<br>00( | 200,000<br>)<br>33379<br>200,000                        | <b>세액</b><br>세액<br>20,00 |            | 거래처 품목<br>비고 | 20,000<br>검색 >><br><b>삭제</b><br>삭제<br>삭제<br>삭제       |
| 목<br>월<br>01<br>01<br>01   | 합계금액<br>1 월은 작<br>일<br>01                                                                                      | 성일지의<br>품목1            | 220<br>월이 자동으로 표시됩니<br><b>풍목</b><br>( Q.)<br>( Q.)<br>( Q.)                               | .000 군<br>CK작성일자H<br>규격  | 응급가역<br>를 수정하시면 품목<br>10<br>10       | 의 월이 !<br><b>단가</b><br>20,0 | 변경됩니다<br>2<br>00( | 200,000<br>)<br>333719<br>200,000                       | <b>세액</b><br>세액<br>20,00 |            | 거래처 품목       | 20,000<br>검색 >><br><b>삭제</b><br>삭제<br>삭제<br>삭제<br>삭제 |
| <b>署</b><br>01<br>01<br>01 | 합게금액<br>의 월은 작<br>일<br>01<br>1<br>1<br>1<br>1<br>1<br>1<br>1<br>1<br>1<br>1<br>1<br>1<br>1<br>1<br>1<br>1<br>1 | 성일지의<br>품목1            | 220<br>월이 자동으로 표시됩니<br>중목<br>(Q.)<br>(Q.)<br>(Q.)<br>(Q.)<br>(Q.)<br>(Q.)<br>(Q.)<br>(Q.) | ,000 군<br>CK작성일자H<br>규격  | 응급가역<br>를 수정하시면 품목<br>10<br>10<br>이용 | 의 월이 1<br><b>단가</b><br>20,0 | 변경됩니다<br>2<br>00( | 200,000<br>)<br>333719<br>200,000<br>200,000<br>200,000 | <b>세액</b><br>세액<br>20,00 |            | 거래처품목<br>비교  | 20,000<br>검색 »<br><b>삭제</b><br>삭제<br>삭제<br>삭제<br>삭제  |

② 1.13일에 당초 공급가액에서 20,000원(세액 2,000원)이 차감되는
 경우 (⇒ 작성연월일은 공급가액이 변동된 날, 1장 발행)

< 공급가액 변동액만을 차·가감하는 수정세금계산서 발행, 작성연월일 : 공급가액 변동일 > \* 공급가액이 증가되어 [확인]을 클릭한 경우

|      | 등록<br>번호      | 지면 해당 주도도 메일이 일종<br>111-11-11119 | 됩니다.<br>종사업장<br>변호 |                                          |             | 등록<br>번호               | د<br>109-50-24097                  | 종사업장<br>변호 | 거래저 감색 >>            |
|------|---------------|----------------------------------|--------------------|------------------------------------------|-------------|------------------------|------------------------------------|------------|----------------------|
|      | 상호 *          | 에이비씨은행                           | 성명 *               | * 이세로                                    |             | -<br>공 상호 <sup>*</sup> | 미각정                                | 성명         | *<br>홍길동             |
| 공급   | 사업장           | 서울특별시 서초구 반포동                    | 3                  | [주소 🔍]                                   | 급발          | 사업장                    | 서울시 영등포구 문래동                       |            | 주소 🔍                 |
| 자    | 업태            | 금융업                              | 종목                 | icrosoft Inte                            | rnet        | euro<br>Exolori        | louniona 16                        | 주목         | 중국음식점업               |
|      | 이메일           | test001 @ daum,                  | net                | <ol> <li>① 공</li> <li>② ② ③ 공</li> </ol> | 급가액·        | 을 증가시<br>8 가시 !!       | ]<br>]킬 경우는 [확인]<br>]] 경우는 [치사]로 는 |            | laum.net 💌<br>직접입력 💌 |
| ¥2   | 막성일자<br>스이러니스 | 성일자 2010/01/13 🖩 #변동사유 일         |                    | U SI                                     | 을 가역·<br>확인 |                        | [일 경우는 [취소]를 구.<br>                | 트세요.<br>승인 | 번호 (20100101-1       |
| , 2· | 구입력사양         |                                  |                    |                                          | 1.5         |                        |                                    | -          | 100                  |
| -    | 합게금액          |                                  | 5,500              | 공급가액                                     |             |                        | 5,000 세액                           |            |                      |

#### ★증가시킬 금액만큼만 정(+)으로 입력하세요,

품목의 월은 작성일자의 월이 자동으로 표시됩니다.(작성일자를 수정하시면 품목의 월이 변경됩니다.)

거래처 품목 검색 »

| 월  | 일  | 품목  | 규격 | 수량 | 단가 | 공급가액  | 세액  | 비고 | 삭제 |
|----|----|-----|----|----|----|-------|-----|----|----|
| 01 | 13 | 품목1 |    |    |    | 5,000 | 500 |    | 삭제 |
| 01 |    |     |    |    |    |       |     |    | 삭제 |
| 01 |    |     |    |    |    |       |     |    | 삭제 |
| 01 |    |     |    |    |    |       |     |    | 삭제 |

| 현금 | 수표 | 어음 | 외상미수금 | 미그애요/ ③ 청구 )하 |
|----|----|----|-------|---------------|
|    |    |    |       | 이머그린 🔘 영수 '비  |

발행 발행보류 초기화

### \* 공급가액이 감소되어 [취소]를 클릭한 경우

|                        |                                                                                                    |                                                                                                    |                                                                                                    |                                                                                                    |                                                                                                    |                                                        |                                                                                                    |                                                                                                    |                                                                                                    | ALE                                                                                                    |
|------------------------|----------------------------------------------------------------------------------------------------|----------------------------------------------------------------------------------------------------|----------------------------------------------------------------------------------------------------|----------------------------------------------------------------------------------------------------|----------------------------------------------------------------------------------------------------|--------------------------------------------------------|----------------------------------------------------------------------------------------------------|----------------------------------------------------------------------------------------------------|----------------------------------------------------------------------------------------------------|----------------------------------------------------------------------------------------------------|
|                        |                                                                                                    |                                                                                                    |                                                                                                    |                                                                                                    |                                                                                                    |                                                        |                                                                                                    |                                                                                                    |                                                                                                    | 삭제                                                                                                    |
|                        |                                                                                                    |                                                                                                    |                                                                                                    |                                                                                                    |                                                                                                    |                                                        |                                                                                                    |                                                                                                    |                                                                                                    | 식기                                                                                                    |
| 13                     | 품목1                                                                                                    |                                                                                                    |                                                                                                    |                                                                                                    |                                                                                                    | -20,000                                                | -2,00                                                                                                    | 0                                                                                                    |                                                                                                    | 작품                                                                                                    |
| 일                      | 품목                                                                                                    | 규격                                                                                                    | 수량 !                                                                                                    | 단가                                                                                                    |                                                                                                    | 공급가액                                                   | 세액                                                                                                    | H                                                                                                    | ע                                                                                                    | 삭기                                                                                                    |
| 합기금액<br>합기금액<br>순시킬 금  | 백만금만 부(-)로 입력하세<br>생일자의 월이 자동으로 표시되                                                                                                    | 22,000<br><mark>요,</mark><br>LICK작성일자                                                                                                    | 공급가액                                                                                                    | 비월이                                                                                                    | 변경됩니(                                                                                                    | -20,000                                                | 세액                                                                                                    |                                                                                                    | 거래처 품목                                                                                                    | +2,0<br>- 24                                                                                                    |
| 이미일<br>작성일자<br>[수입력사항입 | 2010/01/13 🗐 🕳 😕                                                                                                    | 동사유 일자                                                                                                    | 를 입력하세요.                                                                                                    |                                                                                                    | 비고                                                                                                    | 당초 작성일7                                                | ↓(20100101),                                                                                                    | 당초 승인                                                                                                    | 번호 (201                                                                                                    | 00101                                                                                                    |
| 이미일<br>작성일자            | test001 @ daum,                                                                                                    |                                                                                                    | 이메일                                                                                                    |                                                                                                    | @                                                                                                    | 2                                                      | 네접입력                                                                                                    | *                                                                                                    |                                                                                                    |                                                                                                    |
|                        |                                                                                                    |                                                                                                    | 0012                                                                                                    | test002                                                                                                    | @ daum,ne                                                                                                    | et d                                                   | daum.net 😽                                                                                                    |                                                                                                    |                                                                                                    |                                                                                                    |
| 업티                     | 금융업                                                                                                    | 종목                                                                                                    | 기타금융 (축첩)                                                                                                    | 는자                                                                                                    | 업티                                                                                                    | 음식및숙박업                                                 |                                                                                                    | 종목                                                                                                    | 중국음식점업                                                                                                    |                                                                                                    |
| 사업장                    | 서울특별시 서초구 반포동                                                                                                    | ł                                                                                                    | 주소 🔍                                                                                                    | 리바                                                                                                    | 사업장                                                                                                    | 서울시 영등3                                                | 포구 문래동                                                                                                    |                                                                                                    | -<br>-<br>-                                                                                                    | 소이                                                                                                    |
| 상호 *                   | 에이비씨은행                                                                                                    | 성명                                                                                                    | 이세로                                                                                                    | 공                                                                                                    | 상호                                                                                                    | 미각정                                                    |                                                                                                    | 성명                                                                                                    | 홍길동                                                                                                    |                                                                                                    |
| 등록<br>번호               | 111-11-11119                                                                                                    | 종사업장<br>번호                                                                                                    |                                                                                                    |                                                                                                    | 등록<br>번호                                                                                                    | 109-50-2409                                            | 97 <b>확인</b>                                                                                                    | 종사업장<br>번호                                                                                                    |                                                                                                    |                                                                                                    |
|                        | 등록         번호         상호         사업장         업태         이메일         성일자         :입력시항         :입력시항         :입력시항         :입력시항         :입력시험         :입력시험         :13 | 등록<br>번호       111-11-11119         상호*       에이비씨은행         사업장       서울특별시 서초구 반포동         업태       금융업       ④         이메일       감융업       ④         이메일       감융업       ④         이메일       감융업       ④         이메일       test001       Ø daum,         감영자       2010/01/13       ● #         업력사항입니다;       ●       ●         감금역       -       ●         일       품목       ●         13       품목1       ●         ●       ●       ●       ● | 등록<br>번호       111-11-11119       종사업장<br>번호         상호*       에이비씨은행       성명         사업장       서울특별시 서초구 반포동         업태       금융업       종목         이메일       금융업       종목         이메일       test001       @ daum.net       d         양일자       2010/01/13       # # # # # # # # # # # # # # # # # # # | 등록<br>번호       111-11-11119       종사업장<br>번호         상호 *       에이비씨은행       성명 *       이세로         사업장       서울특별시 서초구 반포동       주소          상업       금응업       응       종목       기타금응 (축첩)         이때일       test001       @ daum.net       daum.net          양일자       2010/01/13       :::::::::::::::::::::::::::::::::::: | 등록<br>번호       111-11-11119       종사업장<br>번호       이세로       공         상호       에이비씨은행       성명       이세로       공         사업장       서울특별시 서초구 반포동       주소 | 등록<br>변호       111-11-11119       종사업장<br>변호       이세로 | 등록<br>변호       111-11-11119       중사업장<br>변호       -22,000       중록<br>연명       109-50-2403         상호       에이비씨은행       성명       이세로       -22,000       공급가역       -20,000         이메일       -22,000       공급가역       -20,000       -20,000       -20,000         13       풍목1       (()       ()       -20,000       -20,000 | 등록       111-11-11119       종사업장<br>변호       월로       109-50-24097       111         상호       에이비씨은행       성명       이세로       공       8       112정       123         사업장       서울특별시 서초구 반포동       주소.       2       4       123       111-11       111       111       111       111       111       111       111       111       111       111       111       111       111       111       111       111       111       111       111       111       111       111       111       111       111       111       111       111       111       111       111       111       111       111       111       111       111       111       111       111       111       111       111       111       111       111       111       111       111       111       111       111       111       111       111       111       111       111       111       111       111       111       111       111       111       111       111       111       111       111       111       111       111       111       111       111       111       111       111       111       111       111 <td>등록<br/>변호       111-11-11119       종사업장<br/>변호       109-50-24097       환전<br/>반호       309         상호*       에이비씨은행       성명*       이세로<br/>전소       정도<br/>전로       이로정       이로정       이로정       성명*         사업장       서울특별시 서초구 반포동       주소       주소       부분<br/>전로       사업장       서출시 영등포구 문래동         업田       금응업       응       중목       기타금응 (속험)       자 법장       서출시 영등포구 문래동         이메일       test001       @ daum,net       daum.net       ·       ·       ·       ·       ·       ·       ·       ·       ·       ·       ·       ·       ·       ·       ·       ·       ·       ·       ·       ·       ·       ·       ·       ·       ·       ·       ·       ·       ·       ·       ·       ·       ·       ·       ·       ·       ·       ·       ·       ·       ·       ·       ·       ·       ·       ·       ·       ·       ·       ·       ·       ·       ·       ·       ·       ·       ·       ·       ·       ·       ·       ·       ·       ·       ·       ·       ·       ·       ·       ·       ·       <td< td=""><td>등록<br/>변호       111-11-11119       중사업장<br/>번호       109-50-24097       운반       주사업장<br/>변호         상호       에이비비씨은행       성명       이세로      </td></td<></td> | 등록<br>변호       111-11-11119       종사업장<br>변호       109-50-24097       환전<br>반호       309         상호*       에이비씨은행       성명*       이세로<br>전소       정도<br>전로       이로정       이로정       이로정       성명*         사업장       서울특별시 서초구 반포동       주소       주소       부분<br>전로       사업장       서출시 영등포구 문래동         업田       금응업       응       중목       기타금응 (속험)       자 법장       서출시 영등포구 문래동         이메일       test001       @ daum,net       daum.net       ·       ·       ·       ·       ·       ·       ·       ·       ·       ·       ·       ·       ·       ·       ·       ·       ·       ·       ·       ·       ·       ·       ·       ·       ·       ·       ·       ·       ·       ·       ·       ·       ·       ·       ·       ·       ·       ·       ·       ·       ·       ·       ·       ·       ·       ·       ·       ·       ·       ·       ·       ·       ·       ·       ·       ·       ·       ·       ·       ·       ·       ·       ·       ·       ·       ·       ·       ·       ·       ·       · <td< td=""><td>등록<br/>변호       111-11-11119       중사업장<br/>번호       109-50-24097       운반       주사업장<br/>변호         상호       에이비비씨은행       성명       이세로      </td></td<> | 등록<br>변호       111-11-11119       중사업장<br>번호       109-50-24097       운반       주사업장<br>변호         상호       에이비비씨은행       성명       이세로 |

발행 발행보류 초기화

# 5. 기제사항 착오 정정

○ 상황가정

### 1.1일 공급가액 200,000원(세액 20,000)으로 재화 공급 < 당초 세금계산서 발행 >

| EUT (                        | 일을 입력히                                      | 하시면 해당               | 당 주소로 매일이 발송됩                                             | LIEL                    |                                             |                              |                   |                                   |                                |            | 거래치          | I 검색 »                                |
|------------------------------|---------------------------------------------|----------------------|-----------------------------------------------------------|-------------------------|---------------------------------------------|------------------------------|-------------------|-----------------------------------|--------------------------------|------------|--------------|---------------------------------------|
|                              | 등록<br>번호                                    | 111-11               | -11119                                                    | 종사업장<br>번호              |                                             |                              | 동록<br>번호          | 109-50-240                        | 97 북인                          | 종사업장<br>번호 |              |                                       |
|                              | 상호                                          | 에이비                  | 씨은행                                                       | 성명                      | 이세로                                         | 공                            | 상호                | 미각정                               |                                | 성명         | * 홍길동        |                                       |
| PONT                         | 사업장                                         | 서울특                  | 별시 서초구 반포동                                                |                         | 주소 🔍                                        | 급받                           | 사업장               | 서울시 영등                            | 포구 문래동                         |            | 3            | 12.                                   |
| 4                            | 업태                                          | 금융업                  |                                                           | 종목                      | 기타금응 (축                                     | 협) <mark>눈</mark>            | 업태 음식및숙박입         |                                   | 십 🔍 종목                         |            | 중국음식점업       |                                       |
|                              | 01002                                       | 14.400               | test001 @ daum,net daum.net 🗸                             |                         |                                             |                              |                   | 010112 test002                    |                                | net        | daum.net     |                                       |
|                              | 이메일 test001<br>성일자 2010/01/0                | l daum,ne            |                                                           | ann net                 |                                             | 이매일                          |                   | @                                 |                                | 직접입력       | *            |                                       |
| * Z                          | 성일자                                         | 2010                 | /01/01 🗐                                                  |                         |                                             |                              | 비고                |                                   |                                |            |              |                                       |
| 말:<br>:                      | )입력시행<br>참고금액                               | PULICE.              | 220                                                       | ,000                    | 137101                                      |                              |                   | 200,000                           | H of                           | -          |              | 20,0                                  |
| 팔                            | <mark>:입력사형</mark><br>합 <b>계금액</b><br>비월은 작 | 방입니다.                | 220<br>철이 자동으로 표시됩니                                       | ,000 공<br>도K작성일자를       | <b>:급가액</b><br>를 수정하시면 품목                   | 루의 월이 1                      | 변경됩니다.            | 200,000                           | 세액                             |            | 거래처 품목       | 20,0                                  |
| 팔:                           | 알입력사형<br>합게금액<br>박월은 작<br>일                 | 방입니다.<br>성일자의        | 220<br>헐이 자동으로 표시됩니<br><b>풍목</b>                          | .000 공<br>다(작성일자람<br>규격 | 응급가역 문화 문화 문화 문화 문화 문화 문화 문화 문화 문화 문화 문화 문화 | 루의 월이 (<br><b>단가</b>         | 변경됩니다.<br>콜       | 200,000                           | 세액                             |            | 거래처 품목<br>비고 | 20,00<br>검색 ><br><b>삭제</b>            |
| 팔:<br>목:<br>월<br>01          | 날입력사형<br>합 <b>게금액</b><br>나 월은 작<br>일<br>01  | 법니다.<br>성일지의<br>품목1  | 220<br>월이 자동으로 표시됩니<br><b>풍목</b>                          | .000 공<br>다(작성일자달<br>규격 | <b>급가역</b><br>를 수장하시면 품목<br><b>수량</b><br>10 | 루의 월이 1<br><b>단가</b><br>20,0 | 변경됩니다.<br>론       | 200,000<br>)<br>응급가역<br>200,000   | <b>시액</b><br><b>시액</b><br>20,0 | 1          | 거래처 품목<br>비고 | 20,00<br>검색 ><br><b>삭제</b>            |
| 팔:<br>목:<br>월<br>01          | 날입력사행<br>합 <b>게 금액</b><br>나 월은 작<br>일<br>01 | 방입니다.<br>성일자의<br>품목1 | 220<br>벌이 자동으로 표시됩니<br><b>풍목</b><br>(@)                   | 000 공<br>다(작성일자랑<br>규격  | <b>급가역</b><br>를 수장하시면 품택<br>수량<br>10        | 루의 월이 년<br><b>단가</b><br>20,0 | 변경됩니다.<br>ᡓ       | 200,000<br>)<br>333719<br>200,000 | <b>세액</b><br>세액<br>20,00       | 00         | 거래처 품목<br>비고 | 20,00<br>검색 ><br><b>삭제</b><br>삭제      |
| 팔:<br>목:<br>열<br>01<br>01    | 부입력사형<br>합계금액<br>비월은 작<br>일<br>01           | 방입니다,<br>성일자의<br>품목1 | 220<br>탈이 자동으로 표시됩니<br><b>풍목</b><br>( @,)<br>( @,)        | ,000 공<br>다(작성일자람<br>규격 | 응급가역<br>를 수정하시면 품택<br>수량<br>10              | 루의 월이 년<br><b>단가</b><br>20,0 | 변경됩니다.<br>문<br>이이 | 200,000<br>)<br>응급가역<br>200,000   | <b>세액</b><br>세액<br>20,00       |            | 거래처 풍목<br>비고 | 20,00<br>검색 >><br>삭제<br>삭제<br>삭제      |
| 말:<br>목:<br>명<br>미<br>미<br>미 | 부입력사형<br>합계금액<br>비월은 작<br>인<br>이1           | 1입니다.<br>성일자의<br>품목1 | 220<br>월이 자동으로 표시됩니<br>품목<br>( @,<br>) @,<br>) @,<br>) @, | .000 공<br>CK작성일자를<br>규격 | 응급가역<br>를 수정하시면 품택<br>수량<br>10<br>10        | 루의 월이 년<br><b>단가</b><br>20,0 | 변경됩니다.<br>존<br>이이 | 200,000<br>)<br>333719<br>200,000 | <b>세액</b><br><b>세액</b><br>20,0 |            | 거래처 품목<br>비고 | 20,00<br>검색 ><br>삭제<br>삭제<br>삭제<br>삭제 |

 1.1일 공급가액 100,000원(세액 10,000)으로 발행했어야 하나, 200,000원(세액 20,000)으로 잘못 기재하여 발행한 것을 1.13일에 발견

|                                                                                                    | 드로                                                                  |                                                 |                                 | 조비어자                           |                                           | - 1                       | 드로                         | •                                              |                                          | 조비어지      | F                                 |                               |
|----------------------------------------------------------------------------------------------------|---------------------------------------------------------------------|-------------------------------------------------|---------------------------------|--------------------------------|-------------------------------------------|---------------------------|----------------------------|------------------------------------------------|------------------------------------------|-----------|-----------------------------------|-------------------------------|
|                                                                                                    | 번호                                                                  | 111-11-11119                                    |                                 | 번호                             |                                           |                           | 번호                         | 109-50-240                                     | 87 <b>확인</b>                             | 번호        |                                   |                               |
|                                                                                                    | 상호                                                                  | 에이비싸은행                                          |                                 | 성명 *                           | 이세로                                       | 공                         | 상호                         | 미각정                                            |                                          | 성명        | * 홍길동                             |                               |
| 공급                                                                                                    | 사업장                                                                 | 서울특별시 서최                                        | 친구 반포동                          |                                | 주소 🔍                                      | 급받                        | 사업장                        | 서울시 영등                                         | 포구 문래동                                   |           | Ą                                 | 소 <mark>(</mark>              |
| 자                                                                                                    | 입日                                                                  | 금융업                                             |                                 | 종목                             | 기타금융 (속                                   | <sup>(함협)</sup> 자         | 업日                         | 음삭및숙박업                                         |                                          | 종목        | 중국음                               | 식점업                           |
|                                                                                                    | 0108.01                                                             |                                                 |                                 | 5                              | um not its                                |                           | 이메일                        | test002                                        | @ daum,                                  | net       | daum.net                          | N                             |
|                                                                                                    | 이메일                                                                 | test001                                         | @ [daum,he                      | et jua                         | uum ner                                   |                           | 이메일                        |                                                | @                                        |           | 직접입력                              | 8                             |
|                                                                                                    |                                                                     |                                                 |                                 |                                |                                           |                           |                            |                                                |                                          |           |                                   |                               |
| *2                                                                                                    | 막성일자                                                                | 2010/01/01                                      | ] 📾                             |                                |                                           |                           | 비고                         | 당초 승인번:                                        | ई (20100101                              | -10000000 | -00000022                         | 9                             |
| *조<br>* 필리                                                                                                | <mark>막성일자</mark><br>수입력사형                                          | 2010/01/01<br>입니다,                              | ] 📾                             |                                |                                           |                           | 비고                         | 당초 승인번:                                        | ई (20100101                              | -10000000 | -00000022                         | 2)                            |
| *작<br>*필4<br>1                                                                                            | 막성일자<br>수입력사형<br>합개금액                                               | 2010/01/01                                      | -220                            | ),000 <del>;</del>             | 응급가액                                      |                           | <u>Ы</u> 2                 | -200,000                                       | 호 (20100101<br>세액                        | -10000000 | )-00000022                        | 2)<br>-20                     |
| * 전<br>* 필4<br>i<br>품목의                                                                                   | <b>작성일자</b><br>수입력시형<br>합 <b>계금액</b><br>각 월은 작성                     | 2010/01/01<br>'입니다.<br>'입니다.<br>성일자의 월이 자동:     | ]                               | 1,000 국<br>다(작성일자              | <b>당급가액</b> [<br>를 수정하시면 -                | 품목의 월0                    | <b>비고</b><br>변경됩니[         | -200,000<br>-1))                               | 호 (20100101<br>세액                        | -10000000 | )-00000022<br>거래처 품목              | ?)<br>-20<br>록 검색             |
| * 질<br>* 필<br>1<br>품목의<br>월                                                                               | <b>작성일자</b><br>수입력시형<br>합 <b>개금액</b><br>의 월은 작(<br>일                | 2010/01/01<br>'입니다.<br>성일자의 월이 자동:<br>품목        | ] 📾<br>-220<br>으로 표시됩니          | 1,000 국<br>다(작성일자<br><b>규격</b> | <b>당급가액</b> [<br>를 수정하시면 -<br><b>수량</b>   | 품목의 월0<br><b>단가</b>       | <b>비고</b><br>변경됩니(         | -200,000<br>-20,000<br>-2)<br>공급가액             | 호 (20100101<br>서역<br>서역                  | -10000000 | )-00000022<br>거래처 품목<br><b>비고</b> | 2)<br>-20<br>목 검색<br><b>삭</b> |
| * 필<br>* 필<br>*<br>품목의<br>월<br>이                                                                          | <b>작성일자</b><br>수입력사형<br>합 <b>계금액</b><br>의 월은 작성<br>일<br>이 다         | 2010/01/01<br>1입니다.<br>성일자의 월이 자동:<br>품목<br>품목1 | ] 🗰<br>-220<br>으로 표시됩니<br>( ( ) | ),000 국<br>다.(작성일자<br>규격       | 응급가역<br>를 수정하시면 위<br>수량<br>-10            | 품목의 철이<br><b>단가</b><br>20 | <b>비고</b><br>변경됩니(<br>.000 | -200,000<br>-200,000<br>L)<br>공급가액<br>-200,000 | 20100101<br>14 M<br>14 M<br>14 M<br>20,0 |           | )-00000022<br>거래처 품목<br>비고        | 2)<br>-20<br>록 검색<br><b>식</b> |
| * <sup>2</sup><br>* ==<br>1<br>1<br>8<br>8<br>9<br>01                                                     | 작성일자<br>수입력사형<br>합 <b>게금액</b><br>의 월은 작성<br>일                       | 2010/01/01<br>'입니다.<br>성일자의 월이 자동:<br>품목        | -220<br>으로 표시됩니<br>( ( )<br>( ) | ),000 국<br>다.(작성일자<br>규격       | B급가역<br>를 수정하시면                           | 품목의 월0<br><b>단가</b><br>20 | 비고<br>변경됩니(<br>,000        | -200,000<br>-200,000<br>-200,000<br>-200,000   | 호 (20100101<br>세액<br>세액<br>-20,0         |           | )-00000022<br>거래처 품목<br>비고        | 2)<br>-20<br>록 검색<br>작        |
| *¤<br>* ==<br>i<br>:<br>:<br>:<br>:<br>:<br>:<br>:<br>:<br>:<br>:<br>:<br>:<br>:<br>:<br>:<br>:<br>:<br>: | 각성일자       수입력시형       합계금액       입 월은 작:       일       01       01 | 2010/01/01<br>*입니다.<br>성일자의 월이 자동:<br>품목<br>품목1 | -220<br>으로 표시됩니<br>(            | ),000 국<br>CK(작성일자<br>규격       | <b>당급가액</b> [<br>를 수정하시면 문<br>수량<br>-10 [ | 품목의 털이<br><b>단가</b><br>20 | 비고<br>변경됩니다<br>,000        | -200,000<br>-200,000<br>-200,000<br>-200,000   | 호 (20100101<br>세액<br>세액<br>-20,0         |           | )-00000022<br>거래처 품목<br>비고        | +20<br>루 검색<br>식<br>식         |

확인 버튼을 누르면 당초 발행된 전자세금계산서가 취소됩니다. 확인

\*[확인]버튼을 누르지 않으면 새로 작성하는 전자세금계산서를 입력할 수 없습니다. 반드시 [확인]버튼을 클릭하십시오

#### < 작성연월일은 당초분의 작성연월일로 하고 공급가액을 100,000으로 변경하여 발행 >

#### 💿 새로 작성하는 전자세금계산서

| *종류 ③ 일반 ○ 영세율 * 전 | 급받는자구분 <ol> <li>○ 사업자등록번호</li> <li>○ 주민등록번호</li> <li>○ 외국인</li> </ol> |
|--------------------|-----------------------------------------------------------------------|
|--------------------|-----------------------------------------------------------------------|

이메일을 입력하시면 해당 주소로 메일이 발송됩니다.

☑ 당초 공급받는자 정보와 동일

거래처 검색 »

| 3                | 합개금액     |                                                          | 110,000    | 공급가역     |   |          | 100,000      | 세액     |          |            |           | 10,000 |
|------------------|----------|----------------------------------------------------------|------------|----------|---|----------|--------------|--------|----------|------------|-----------|--------|
| 필:               | 수입력사항    | 입력사항입니다                                                  |            |          |   |          |              |        |          |            |           |        |
| *2               | 막성일자     | 2010/01/01                                               |            |          |   | 비고       | 당초 승인번       | 호 (201 | 00101-10 | -0000000   | 00000022) |        |
|                  | 이메일      |                                                          | iner [[    |          |   | 이미일      |              | @      |          |            | 직접입력      | ~      |
|                  | 0100.01  | 1                                                        |            | laum pat |   | 이메일      | test002      | @      | daum,ne  | t d        | aum.net   | ~      |
| 자                | 업테       | ····································                     |            |          |   | 업티       | 음식및숙박업 🔍     |        |          | 종목         | 중국음식점업    |        |
| Kan and a second | 사업장      | 서울특별시 서초구 반포동 주소 (고로 고 고 고 고 고 고 고 고 고 고 고 고 고 고 고 고 고 고 |            |          |   | 사업장      | 서울시 영등포구 문래동 |        |          |            | 주소 🤍      |        |
|                  | 상호 *     | 에이비싸은행                                                   | 성명         | * 이세로    | 공 | 상호       | 미각정          |        |          | 성명         | 홍길동       |        |
|                  | 등록<br>번호 | 111-11-11119                                             | 종사업장<br>번호 |          |   | 등록<br>번호 | 109-50-240   | 197    | 확인<br>확인 | 종사업장<br>번호 |           |        |

| 월  | 얼  | 품목 | 규격 | 수량 | 단가 | 공급가액    | 세액     | 비고                                         | 삭제 |
|----|----|----|----|----|----|---------|--------|--------------------------------------------|----|
| 01 | 1  |    |    |    |    | 100,000 | 10,000 |                                            | 스케 |
| 01 |    |    |    |    |    |         |        |                                            | 삭제 |
| 01 |    |    |    |    |    |         |        |                                            | 삭제 |
| 01 |    |    |    |    |    |         |        |                                            | 삭제 |
|    | 현금 | 수표 |    | 어음 |    | 외상미수금   | 017080 | <ul> <li>         ·&gt; 청구     </li> </ul> |    |

발행 발행보류 초기화

② 1.13일을 작성연월일로 하는 공급가액 200,000원(세액 20,000)으로
 발행했어야 하나, 1.1일을 작성연월일로 발행한 경우

< 당초에 교부한 세금계산서에 대한 부(-)의 수정세금계산서 빌행, 작성연월일 : 당초분의 작성연월일 > ③ 당초에 교부한 전자세금계산서 취소 (당초 승인번호 [20100101-10000000-00000022] )

| 01   |                        |                                           |            |                          |                   |          |              |              |                 |            | 삭제            |
|------|------------------------|-------------------------------------------|------------|--------------------------|-------------------|----------|--------------|--------------|-----------------|------------|---------------|
| 01   |                        |                                           |            |                          |                   |          |              |              |                 |            | -             |
| 0.02 | 01                     | 풍목1                                       |            | -10                      | 20                | ,000     | ~200,000     | ~20,0        | 00              |            | -삭제           |
| 멸    | 일                      | 풍목                                        | 규격         | 수량                       | 단가                |          | 공급가액         | 세액           | Н               | <u>ו</u> ב | 삭제            |
| [목:  | <b>합기금액</b><br>의 월은 작: | -2<br>성일자의 월이 자동으로 표시됩                    | 20,000     | <b>공급가액</b><br>를 수정하시면 풀 | [목의 월0]           | 변경됩니[    | -200,000     | 세액           |                 | 거래처 품목     | -20,0<br>검색 : |
| 필:   | 수입력시형                  | 12010/01/01 1 1 1 1 1 1 1 1 1 1 1 1 1 1 1 |            |                          |                   | u112     | 182 8253     | 2 (201001017 | 1000000-1       | 00000223   |               |
| . 7  | лок                    |                                           |            |                          |                   | HID      |              |              | 10000000        |            | (M)           |
|      | 이메일                    | test001 @ daum,                           | net d      | aum.net 🕑                |                   |          | test002      | @ daum,r     | iet d           | aum,net    | 22            |
| 4    | 업태                     | 금융업                                       | 종목         | 기타금융 (축                  | 협) <mark>자</mark> | 업태       | 음식및숙박업       |              | 종목              | 중국음식점업     |               |
|      | 사업장                    | 서울특별시 서초구 반포동                             |            | 주소 🔍                     | 급받니               | 사업장      | 서울시 영등포구 문래동 |              | 주소              |            |               |
|      | 상호                     | 에이비씨은행                                    | · 성명 * 이세로 |                          | 공                 | 상호       | 미각정          |              | <b>성명</b> * 홍길동 |            | Ē             |
|      | 번호                     | 111-11-11119                              | 종사업장<br>번호 | (업장<br>호                 |                   | 등록<br>번호 | 109-50-2409  | 7 확인         | 종사업장<br>번호      |            |               |

확인 버튼을 누르면 당초 발행된 전자세금계산서가 취소됩니다. 확인

\* [확인]버튼을 누르지 않으면 새로 작성하는 전자세금계산서를 입력할 수

없습니다. 반드시 [확인]버튼을 클릭하십시오

### < 작성연월일을 1.13일로 변경하여 정(+)의 수정세금계산서 발행 >

#### 🙆 새로 작성하는 전자세금계산서

| <mark>*</mark> 종류 | ⓒ 일반 ○ 영세율 | <mark>∗</mark> 공급받는자구분 | 사업자등록번호 ○ 주당 | 빈등록번호 🔿 외국인 |
|-------------------|------------|------------------------|--------------|-------------|

이메일을 입력하시면 해당 주소로 메일이 발송됩니다.

#### 거래처 검색 ≫ ▼ 당초 공급받는자 정보와 동일

|      | 등록<br>번호     | 111-11-11119                    | 종사업장<br>번호 |         |    | 등록<br>번호 | 109-50-2409  | 97    | 확인      | 종사업전<br>번호 | 8        |     |
|------|--------------|---------------------------------|------------|---------|----|----------|--------------|-------|---------|------------|----------|-----|
|      | 상호           | 에이비씨은행                          | 성명         | 이세로     | 공  | 상호       | 미각정          |       |         | 성명         | *<br>홍길동 |     |
| 2021 | 사업장          | 서울특별시 서초구 반포동 주소 🔍              |            |         |    | 사업장      | 서울시 영등포구 문래동 |       |         | 2          | 주소 🔍     |     |
| ł    | 업티           | 금융업 🔍 <mark>종목</mark> 기타금융 (축첩) |            | 는자      | 업티 | 음식및숙박업   | ĺ.           |       | 종목      | 중국음        | 중국음식점업   |     |
|      | 01000        | down pat                        |            |         |    | 이메일      | test002      | @     | daum,r  | net        | daum.ne  | t 💌 |
|      | 이배철          | test001 @ daum                  | net        | auminet |    | 이메일      |              | @     | -       |            | 직접입력     | ٧   |
| X    | <b>남성일</b> 자 | 2010/01/13                      |            |         |    | ШZ       | 당초 승인번3      | ź (20 | 100101- | -1000000   | -0000002 | 2)  |

| 합개금액 | 220,000 | 공급가액 | 200,000 | 세액 | 20,000 |
|------|---------|------|---------|----|--------|
|------|---------|------|---------|----|--------|

| 월  | 일  | 품   | 목  | 규격 | 수량 | 단가 | 공급가액    | 세액     | 비고   | 삭제   |
|----|----|-----|----|----|----|----|---------|--------|------|------|
| 01 | 01 | 품목1 |    |    |    |    | 200,000 | 20,000 |      | 삭제   |
| 31 |    |     |    |    |    |    |         |        |      | 삭제   |
| )1 |    | -   |    |    |    |    |         |        |      | [ 삭제 |
| 21 |    |     |    |    |    |    |         |        |      | [ 삭제 |
|    | ē  | 13  | 수표 |    | 어음 |    | 외상미수금   |        | ⊙ 청구 |      |

- ③ 1.1일 공급가액 200,000원(세액 20,000), 공급받는 자 사업자등록 번호를 109-50-01138로 발행했어야 하나, 109-50-24097로 잘못 기재 하여 발행한 경우
  - ※ 주의 : 해당 설명은 수정세금계산서 발행방법 설명을 위한 예시이며, 사업자 등록번호 착오에 대한 수정세금계산서에 대해서는 사안별로 착오여부에 대한 해 석이 달라질 수 있으므로, 수정세금계산서 발행대상 여부는 별도의 판단사항 임
- < 당초에 교부한 세금계산서에 대한 부(-)의 수정세금계산서 빌행, 작성연월일 : 당초분의 작성연월일 >

| _    | 쳤        | 2                | <b>4</b> |            | 012      |                     | 012      | 에스크        |              | 0          | 4.7      |              |
|------|----------|------------------|----------|------------|----------|---------------------|----------|------------|--------------|------------|----------|--------------|
|      |          |                  |          |            |          |                     |          |            |              |            |          | - ~ ~        |
|      |          |                  |          |            |          |                     |          |            |              |            |          | (삭제<br>(Atal |
| 01   | 01       | 품목1              |          |            | -10      | 20                  | 000,000  | ~200,000   | -20,0        | 000        |          | 삭제           |
| 열    | 일        | 품목               | 2        | 규격         | 수량       | 단가                  |          | 공급가액       | 셔액           | Н          | 12<br>   | 삭제           |
| 목    | 의 월은 작   | 성일자의 월이 자동       | 으로 표시됩L  | 다.(작성일지    | F를 수정하시면 | 년 품목의 월0            | 변경됩니     | EĐ         |              |            | 거래처 품목   | ; 검색 x       |
|      | 합기금액     |                  | -22      | 0,000      | 공급가액     |                     |          | -200,000   | 세액           |            |          | -20,0        |
| H    | 수입력사형    | S입니다.            |          |            |          |                     |          |            |              |            |          |              |
| * 3  | 막성일자     | 2010/01/01       |          |            |          |                     | 비고       | 당초 승인번:    | ž (20100101  | -10000000- | 00000022 | >            |
|      | 이메일      | test001          | @ daum,n | et d       | aum.net  | *                   | 이메일      |            | ]@[          | 3          | 접입력      | 1            |
|      |          |                  |          |            |          | ~                   | 이메일      | test002    | @ daum.r     | net d      | aum.net  | 1            |
| ¢    | 업태       | 금융업              |          | 종목         | 기타금융     | (숙협) <mark>문</mark> | 업티       | 음삭및숙박입     |              | 종목         | 중국음식     | 뇌점업          |
| Phot | 사업장      | 서울특별시 서          | 초구 반포동   | 주소 🔍       |          |                     | 사업장      | 서울시 영등     | I구 문래동       |            | 주소 🔍     |              |
|      | 상호       | *<br> <br>에이비씨은핵 | 1        | *<br>성명    | 이세로      | 7                   | 상호       | 미간정        |              | 성명         | 홍길동      |              |
|      | 등록<br>번호 | 111-11-11119     |          | 종사업장<br>번호 |          |                     | 등록<br>번호 | 109-50-240 | 97 <b>확인</b> | 종사업장<br>번호 |          |              |

확인 버튼을 누르면 당초 발행된 전자세금계산서가 취소됩니다. 확인

\*[확인]버튼을 누르지 않으면 새로 작성하는 전자세금계산서를 입력할 수 없습니다. 반드시 [확인]버튼을 클릭하십시오

### < 정확한 사업지등록번호를 기재한 수정세금계산서 발행, 작성연월일 : 당초분의 작성연월일 >

#### 🕒 새로 작성하는 전자세금계산서

| <u>*</u> 종류 | ⊙ 일반 ○ 영세율 | *공급받는자구분 | 사업자등록번호 〇 주민등록번호 〇 외국인 |
|-------------|------------|----------|------------------------|
|             |            |          |                        |

이메일을 입력하시면 해당 주소로 메일이 발송됩니다.

#### 거래처 겸색 ≫ ▼ 당초 공급받는자 정보와 동일

|    | 등록<br>번호 | 111-11-11119    | 종사업장<br>번호 |           |    | 등록<br>번호 | 109-50-011 | 38    | <u>\$21</u> | 종사업진<br>번호 |           |     |
|----|----------|-----------------|------------|-----------|----|----------|------------|-------|-------------|------------|-----------|-----|
|    | 상호       | 에이비싸운행          | N은행 성명 이세로 |           | 공  | 상호       | 미각정        |       | 성명          | * 홍길동      |           |     |
| 공급 | 사업장      | 서출특별시 서초구 반포동   |            | 주소 🔍      | 급받 | 사업장      | 서출시 영등     | 포구    | 문래동         |            | <b></b>   | 소 🔍 |
| 자  | 업태       | 금응업             | 종목         | 기타금융 (축협) | 는자 | 입태       | 음식및숙박업     | 4     |             | 종목         | 중국음       | 식점업 |
|    | -        | down pot        |            |           |    | 이메일      | test002    | 0     | daum,       | net        | daum.net  | ~   |
|    | 이배율      | test001 @ daum, | net        | aum.net 💌 |    | 이메일      |            | 0     |             |            | 직첩입력      | ×   |
| *직 | 성일자      | 2010/01/01      |            |           |    | 비고       | 당초 승인번     | 호 (20 | 0100101     | -10000000  | -00000022 | )   |

|  | 합개금액 | 220,000 | 공급가액 | 200,000 | 체액 | 20,000 |
|--|------|---------|------|---------|----|--------|
|--|------|---------|------|---------|----|--------|

| 뭘  | 일  |       | 풍목 | 규격 | 수량 | 단가 | 공급가액    | 세액     | 비고   | 삭제 |
|----|----|-------|----|----|----|----|---------|--------|------|----|
| 01 | 01 | 품목1   |    |    |    |    | 200,000 | 20,000 |      | 44 |
|    |    |       |    |    |    |    |         |        |      | 식제 |
|    |    |       |    |    |    |    | ] [     |        |      | 삭제 |
|    |    |       | 0. |    |    |    |         |        |      | 41 |
|    | Ŕ  | 현금 수표 |    |    | 어음 |    | 외상미수금   | 이금액을(  | ⊙ 청구 | )함 |
|    |    |       |    |    |    |    |         |        | ○ 영수 |    |